## Imprimante Lexmark **C750 Elimination des** bourrages papier

Lorsqu'un bourrage papier se produit, l'imprimante s'interrompt et affiche le message 2xx Bourrage papier ainsi qu'un message pour Dégager le chemin du papier.

### Dégagement du chemin du papier

1 Si vous utilisez le chargeur multifonction, libérez les leviers situés de part et d'autre du chargeur pour le dégager.

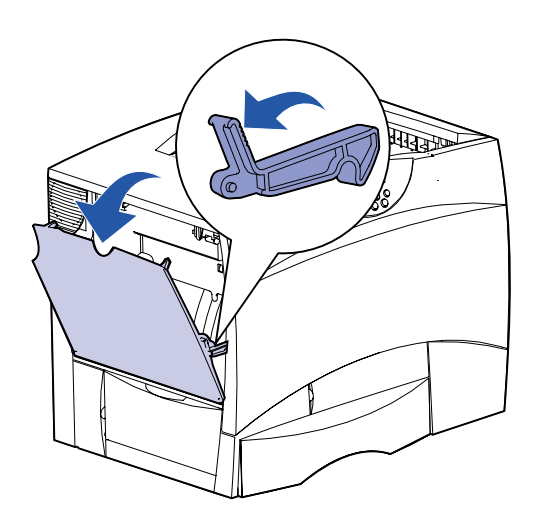

2 Dégagez tout papier bloqué et replacez le chargeur dans sa position initiale.

3 Ouvrez la porte d'accès gauche. Dégagez le papier bloqué tout en maintenant les leviers vers le bas.

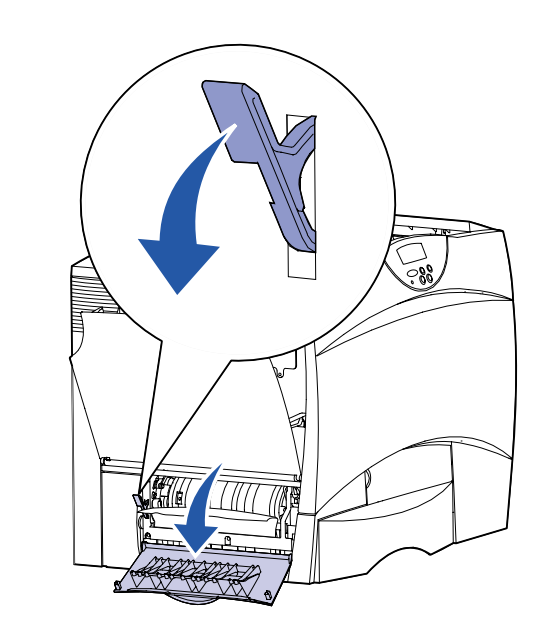

- 4 Refermez la porte.
- 5 Ouvrez la porte d'accès au bac 500 feuilles. Dégagez le papier bloqué tout en maintenant la porte vers le bas.

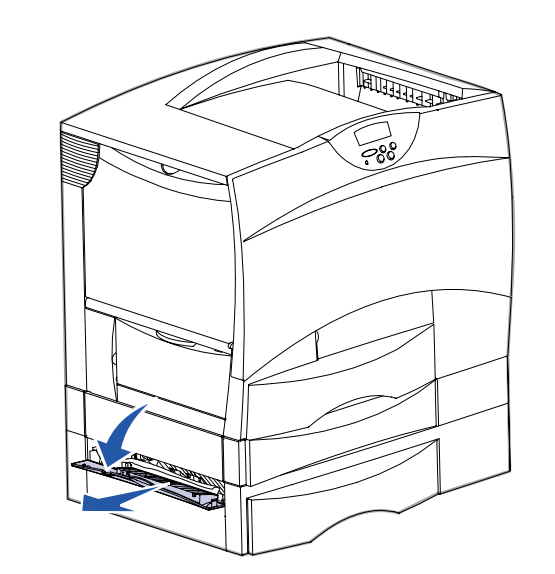

**Remarque :** Assurez-vous que la pile de papier est chargée correctement et poussez-la tout au fond du tiroir.

- 6 Refermez la porte.
- 7 Ouvrez la porte d'accès au bac 2000 feuilles. Tirez le papier bloqué vers le bas, hors des galets.

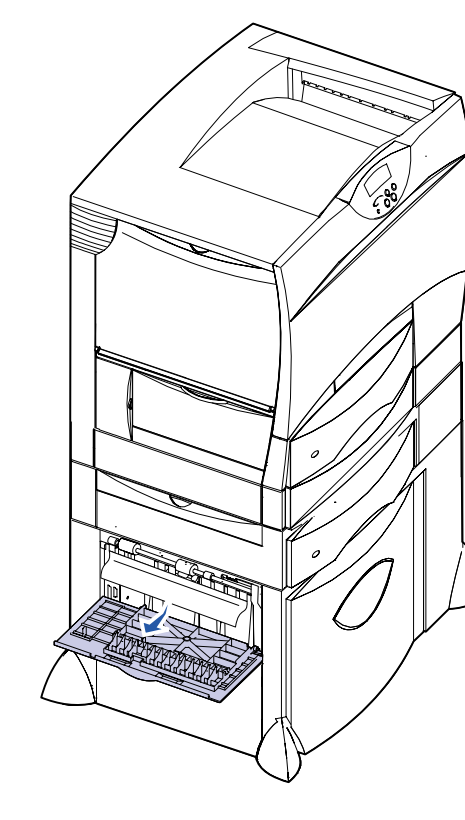

8 Refermez la porte.

- 9 Ouvrez la porte d'accès avant.
- **10** Maintenez les leviers vers le bas dans l'angle supérieur gauche. Dégagez tout papier bloqué dans les galets situés sous l'unité de transfert d'image.

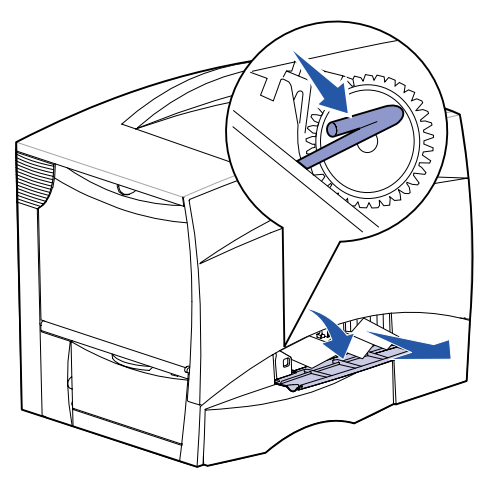

- 11 Ouvrez le tiroir 1. Dégagez tout papier bloqué.
- **Remarque :** Assurez-vous que le papier est correctement inséré jusqu'au fond du tiroir.
- 12 Refermez le tiroir 1.
- **13** Retirez complètement le dispositif recto verso. Vérifiez l'intérieur de l'imprimante et retirez tout papier bloqué dans les galets d'entraînement.

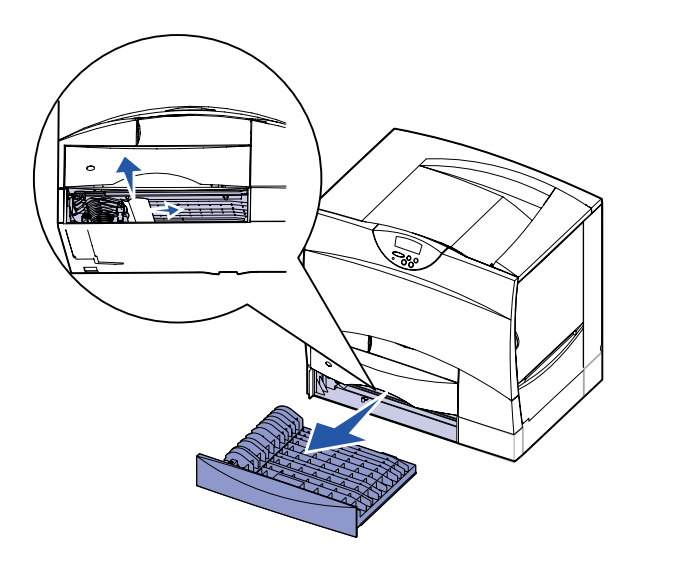

- 14 Réinstallez le dispositif recto verso à l'intérieur de l'imprimante.
- **15** Ouvrez les tiroirs 2 à 4 (tous les tiroirs 500 feuilles) et éliminez les bourrages.

**Remarque :** Assurez-vous que le papier est correctement inséré jusqu'au fond du tiroir.

- 16 Refermez les tiroirs 2 à 4.
- 17 Ouvrez le bac 2000 feuilles.

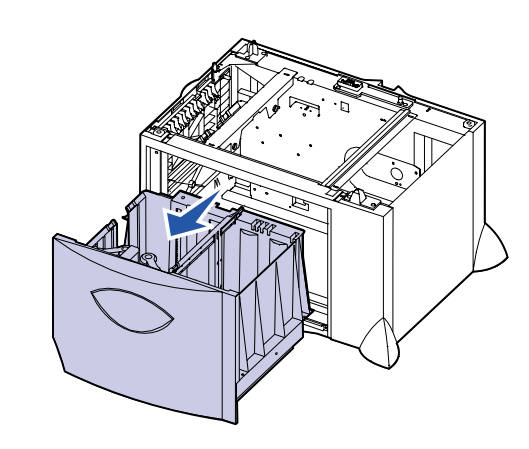

- **18** Dégagez tout papier bloqué, puis refermez le bac 2000 feuilles.
- **19** Ouvrez la porte d'accès supérieure droite.

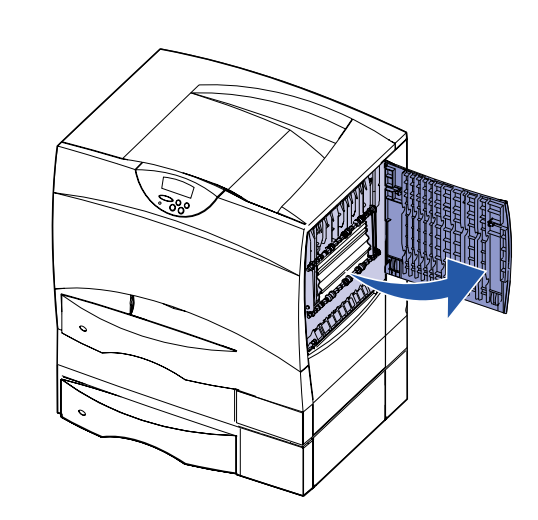

20 Dégagez tout papier bloqué dans les galets, puis refermez la porte.

21 Ouvrez la porte d'accès inférieure droite.

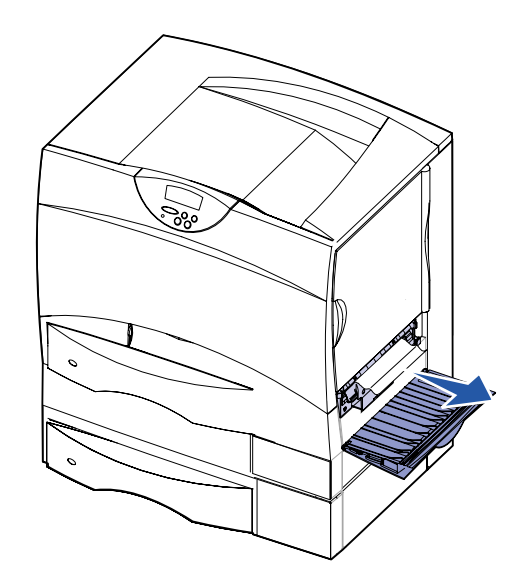

22 Dégagez tout papier bloqué, puis refermez la porte.

© Copyright 2001 Lexmark International, Inc. Tous droits réservés. Imprimé aux Etats-Unis Ce document est imprimé sur du papier recyclé. 8/01

C.E. : 2B0151

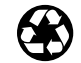

Référence : 10B2631

#### 23 Retirez le tiroir du dispositif recto verso.

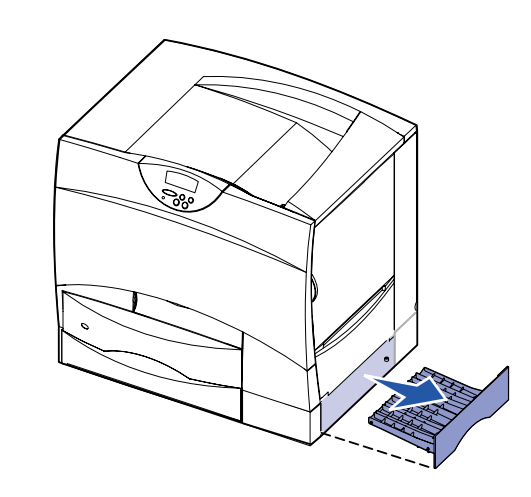

- 24 Dégagez tout papier bloqué, puis réinsérez le tiroir.
- **25** Assurez-vous que tous les capots, portes et tiroirs de l'imprimante sont fermés. Appuyez sur Reprise pour reprendre l'impression.

#### Portes d'accès et tiroirs

Les illustrations suivantes indiquent les zones de l'imprimante où les bourrages papier peuvent se produire.

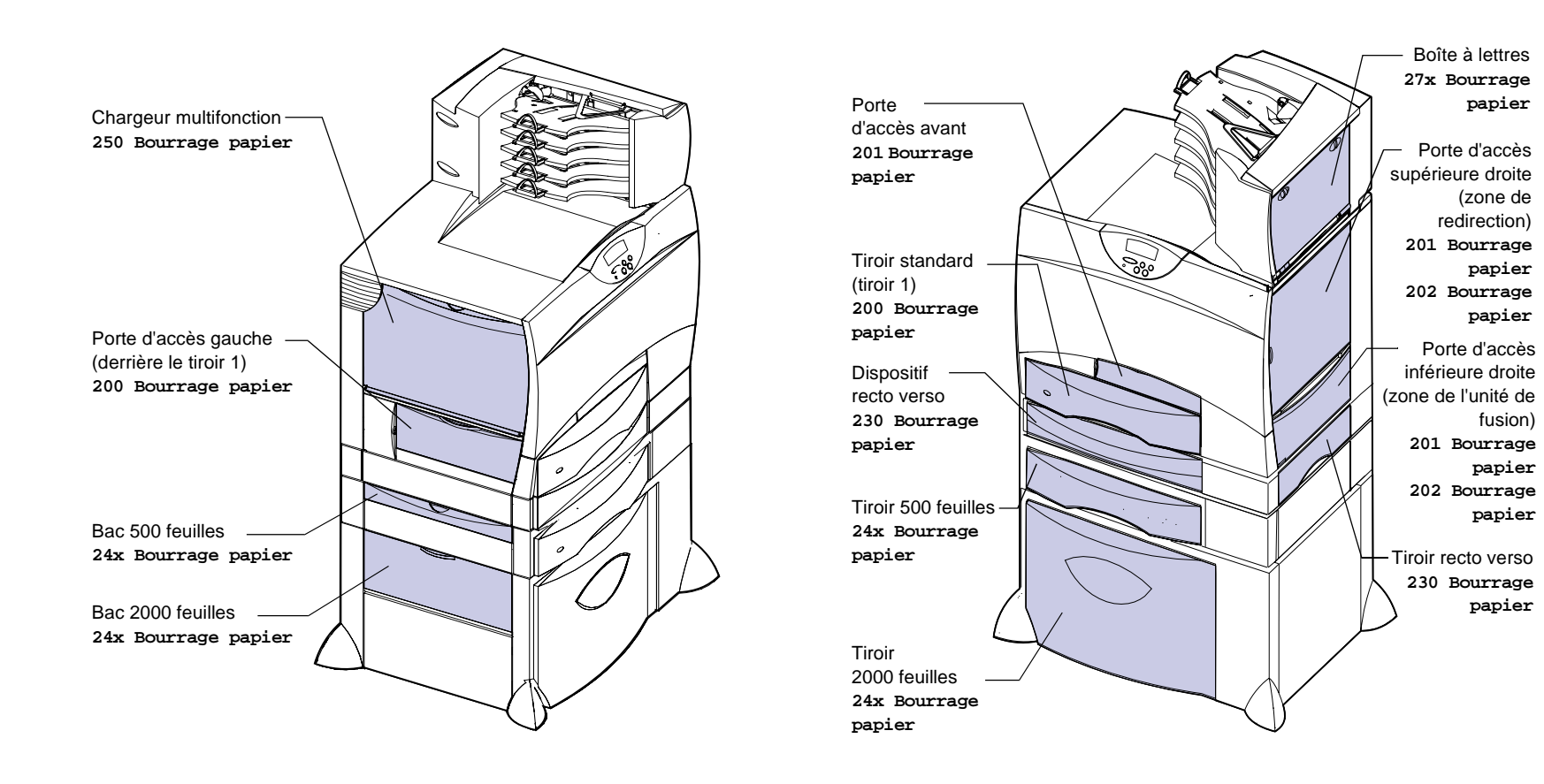

#### Elimination des bourrages de l'unité de fusion

- 1 Dégagez tout papier qui se trouverait sur le chemin du papier. Si le message d'erreur de bourrage ne s'efface pas, passez à l'étape 2.
- 2 Ouvrez les portes d'accès inférieure droite et supérieure droite.

Boîte à lettres

Porte d'accès

papier

(zone de

papier

papier

fusion)

papier

papier

papier

Porte d'accès

redirection) 201 Bourrage

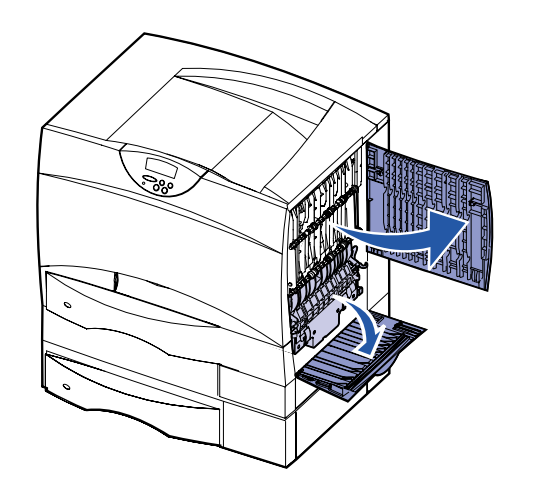

ATTENTION ! Il se peut que l'unité de fusion soit brûlante. Attendez qu'elle refroidisse avant de poursuivre.

3 Tirez les loquets vers le bas. Ils glissent vers le centre, ce qui vous permet de dégager l'unité de fusion.

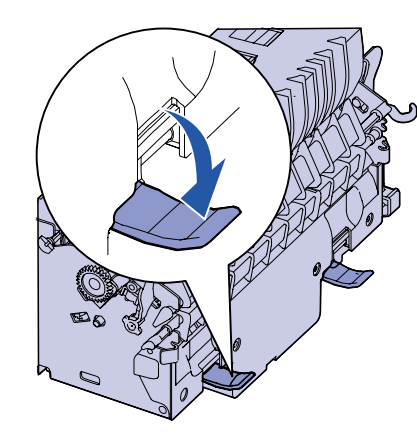

- 4 Retirez l'unité en la faisant glisser et posez-la sur une surface plane et propre.
- 5 Désenclenchez le logement de l'unité et mettez-le de côté.

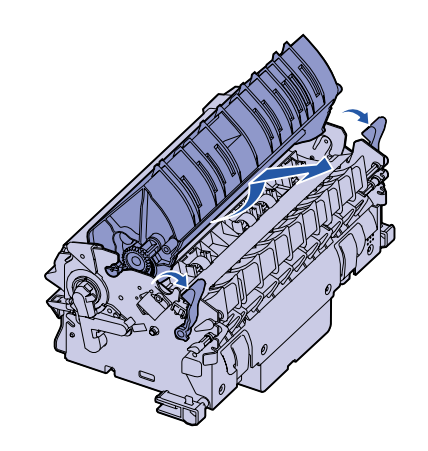

6 Soulevez le capot du rouleau de l'unité de fusion et dégagez tout papier bloqué.

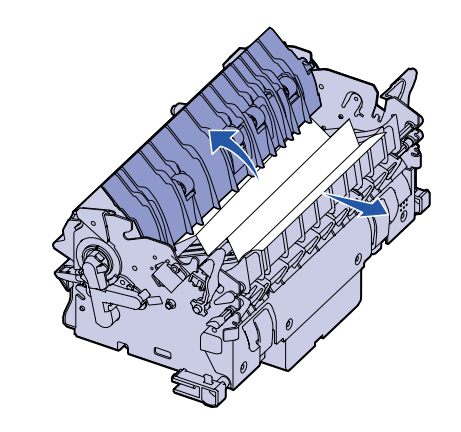

- 7 Refermez le capot du rouleau de l'unité de fusion.
- 8 Enclenchez de nouveau le logement sur l'unité de fusion.
- 9 Réinsérez l'unité de fusion dans l'imprimante.
- **10** Faites glisser les loquets vers l'extérieur, puis tirez-les vers le haut pour les resserrer.
- **11** Refermez les portes.

#### Elimination des bourrages de l'unité de transfert d'image

Pour obtenir des informations sur l'élimination de ce type de bourrages, lancez le CD Publications Lexmark C750, cliquez sur Dépannage et recherchez Elimination des bourrages de l'unité de transfert d'image.

#### Elimination des bourrages de la boîte à lettres

1 Ouvrez la porte arrière de la boîte à lettres 5 réceptacles.

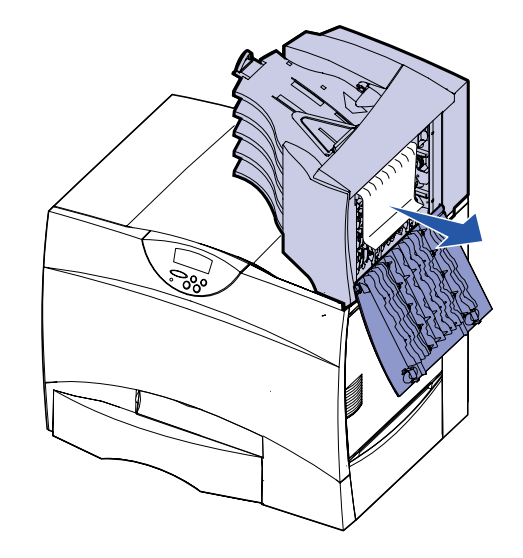

porte.

# problèmes

- tension.
- l'aide supplémentaire.

2 Tirez sur le papier bloqué pour le dégager, puis refermez la

#### Si vous continuez à rencontrer des

1 Mettez l'imprimante hors tension, puis de nouveau sous

2 Contactez votre administrateur ou l'assistance pour obtenir de